# **MEMBER GUIDE:** LETTERS OF CREDIT APPLICATIONS

The following guide is designed to assist FHLB Dallas members in creating new Letters of Credit applications on SecureConnect. For any questions regarding the steps provided in this guide, please contact Member Services at **844.FHL.BANK** (844.345.2265) or <u>Member.Services@fhlb.com</u>.

#### **DIRECT STANDBY**

Below are the steps to create and submit a new Direct Letter of Credit application.

- A. Create Direct Letter of Credit Application
  - 1. Login in SecureConnect
  - 2. SecureConnect Home screen display
  - **3.** Select Letters of Credit  $\rightarrow$  Direct Standbys  $\rightarrow$  Applications  $\rightarrow$  Create New  $\rightarrow$  Blank Template

| Applications                                       | Create Direct Standby Application from a template                               |
|----------------------------------------------------|---------------------------------------------------------------------------------|
| Recent Activity Direct Standby Applications        | Hide Selection Filters Display V items (of 0 total) Create From Template Search |
| Work in Progress<br>Create New<br>Release          | Template Beneficiary                                                            |
| Status<br>Cancel Request<br>Amendments             | Blank Template         Do not use a template           0 Items         0        |
| Certificate of Utilization<br>Templates<br>Inquiry |                                                                                 |

- 4. Blank Direct Standby Application screen displays
  - i. Enter Amount
  - ii. Enter Effective Date (MM/DD/YYYY)
  - iii. Enter Expiration Date (MM/DD/YYYY)
  - iv. Select Where to Deliver, whether it's to the Beneficiary or the Member
  - v. Select Purpose of Standby
  - vi. Below the grey box under Purpose of Standby, select Feature(s) where applicable
    - a. Fluctuating Balance
    - b. Allow Multiple Draws
    - c. Exceptions
    - d. Community Investment Program/ Economic Development Program
    - e. Enter any Special Requests for Member Services (up to 3 lines)

| Primary Parties        | Direct Standby Application Create         Save         Quit         Image: Comparison of the comparison of the comparison of |
|------------------------|----------------------------------------------------------------------------------------------------|
|                        | Help                                                                                                    |
| Reference              | Show Terms                                                                                                    |
| Amount *               | 0.00                                                                                                    |
| Effective Date *       | (MM/DD/YYYY) 🕮                                                                                                    |
| Expiry Date *          | (MM/DD/YYYY) I                                                                                                    |
| Where to Deliver *     | Beneficiary V                                                                                                    |
|                        | Member hereby represents and warrants that the underlying obligation for which the Letter of Credit is to be issued and for which it will be used by Member is as indicated by the purpose selected.                                                                                                    |
| Purpose of Standby *   | <ul> <li>To facilitate residential housing finance</li> <li>To facilitate residential housing finance</li> <li>To facilitate the collateralization of public unit deposits which are maintained directly by a public unit or otherwise qualify as public unit deposits</li> <li>To secure an interest rate swap, interest rate exchange, interest exchange or such other comparable agreement between the Member and the beneficiary</li> <li>To facilitate community lending</li> <li>To facilitate the agreement of Member</li> </ul>                                                                                                    |
|                        | O To provide Member with liquidity or other funding                                                                                                    |
|                        | Fluctuating Balance  Allow Multiple Draws  Exceptions                                                                                                    |
| 0 11 <b>0</b> 17 M     | Community Investment Program/ Economic Development Program                                                                                                    |
| Special Request for Me | mber Services (up to 3 lines)                                                                                                    |

#### vii. Select **Beneficiary** from drop-down or 'Browse' or 'Add'

|                 |                               | Beneficiary *   | <none> <free form=""></free></none> | Browse Add | <u>Help</u> |
|-----------------|-------------------------------|-----------------|-------------------------------------|------------|-------------|
| Member          | 58000                         | Nickname        | 58000                               |            |             |
| Name            | My State Bank & Trust Company | Attention       |                                     |            |             |
| Address         | 121 James Washington Ave      | Address         |                                     |            |             |
|                 | Suite ABC-123                 | / 100/035       |                                     |            |             |
| City, State Zip | Washington, TX 75216          | City, State Zip |                                     |            |             |
| Phone Number    | 214-441-1111 x:               | Phone Number    |                                     |            |             |
|                 |                               | Email Address   |                                     |            |             |

- a. Enter Notice Non-Renewal (in days)
- b. Enter Auto-Extend Term (in days or months)
- c. Enter Final Expiration Date (MM/DD/YYYY)

| Evergreen Terms          |              | Back to Top | Help |
|--------------------------|--------------|-------------|------|
| Notice of Non-Renewal    |              |             |      |
| Auto-Extend Term in Days |              |             |      |
| OR                       |              |             |      |
| Term in Months           |              |             |      |
| Final Expiration Date    | (MM/DD/YYYY) |             |      |
|                          |              |             |      |
|                          |              |             |      |
|                          |              |             |      |
|                          |              |             |      |

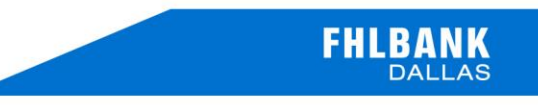

- ix. Fill out Exception Text section when applicable
  - a. Choose desired exception from the Exception Text Clauses drop-down
    - i. Santa Fe County
    - ii. State of Alabama
    - iii. State of Colorado
    - iv. State of Florida
    - v. State of Georgia
    - vi. State of Tennessee
  - vii. Arkansas Lottery Commission
  - viii. Same Day Request

#### Click Add to Exception Text

| Sexception Text        |                   | Back to Top           | <u>Help</u> |
|------------------------|-------------------|-----------------------|-------------|
| Exception Text Clauses | Santa Fe County 🗸 | Add to Exception Text |             |
| Exception Text         |                   | (up to 100 lines)     |             |
|                        |                   | ^                     |             |
|                        |                   |                       |             |
|                        |                   |                       |             |
|                        |                   |                       |             |
|                        |                   | ~                     |             |
|                        |                   |                       |             |

- **x.** Scroll to the Top  $\rightarrow$  Show Terms  $\rightarrow$  Select Accept Terms
- xi. Click Save

| Primary Parties       | Evergreen Terms File Uplo | Direct Standby Application Create | Save Quit Expand All |
|-----------------------|---------------------------|-----------------------------------|----------------------|
| Primary               |                           |                                   | Help                 |
| Reference<br>Amount * | 0.00                      | Show Terms                        | Accept Terms         |
|                       |                           |                                   |                      |

#### Click Return to Menu

| Primary Parties Evergree    | n Terms File Upload Except     | ion Text                               |             |         | - CApana A |
|-----------------------------|--------------------------------|----------------------------------------|-------------|---------|------------|
| our Direct Standby Applicat | ion has been successfully save | ed.                                    |             |         |            |
| Summary                     |                                |                                        |             |         |            |
|                             | Your Direct                    | t Standby Application has been success | ully saved. |         |            |
|                             |                                | Application Print                      |             |         |            |
| Your Reference              | 10000362                       |                                        | Status      | Created |            |
| Amount                      | 100,000.00                     |                                        |             |         |            |
| Beneficiary                 | My State Bank & Tru            | at Company                             |             |         |            |
| Attached Document(s)        |                                |                                        |             |         |            |
| Primary                     |                                |                                        |             |         | Help       |
| Parties                     |                                | Back to Top                            |             |         | Help       |
| Evergreen Terms             |                                | Back to Top                            |             |         | Help       |
| File Upload                 |                                |                                        |             |         |            |
| Exception Text              |                                | Back to Top                            |             |         | Help       |

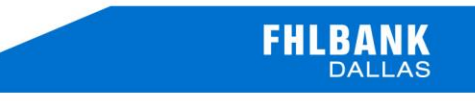

- 5. To cancel an application, Select Cancel
  - i. Select LOC
  - ii. Click Cancel

| Applications                   |                     |                             |                |            |                 |             |           |
|--------------------------------|---------------------|-----------------------------|----------------|------------|-----------------|-------------|-----------|
|                                |                     |                             | Direct Standby | Applicatio | n Cancel Reques | st          |           |
| Recent Activity                | Llide Colo          | ation Filters               |                |            |                 |             |           |
| Direct Standby                 | Hide Sele           |                             | -1)            |            |                 |             |           |
| Applications                   | D                   | Isplay 10 V Items (of 1 tol |                |            |                 | Search      |           |
| Work in Progress<br>Create New | Your Refe<br>Status | s Date                      | (MM/DD/YYYY    | ) То       |                 | MM/DD/YYYY) |           |
| Release                        | Cancel              | Your Reference              | Attachment     | Status     | Status Date     | Beneficiary | Amount    |
| Cancel Request                 | 0                   | 10000421                    |                | Created    | 09/23/2019      | TESTING     | 12,000.00 |
| Amendments                     |                     |                             |                |            |                 |             | Cancel    |
| Certificate of Utilization     |                     |                             |                |            |                 |             |           |
| Templates                      |                     |                             |                |            |                 |             |           |
| Inquiry                        |                     |                             |                |            |                 |             |           |

\*\*The Cancel option on SecureConnect is only for LOCs that have not been released to Member Services. To Cancel an LOC that has been released, please contact Member Services.

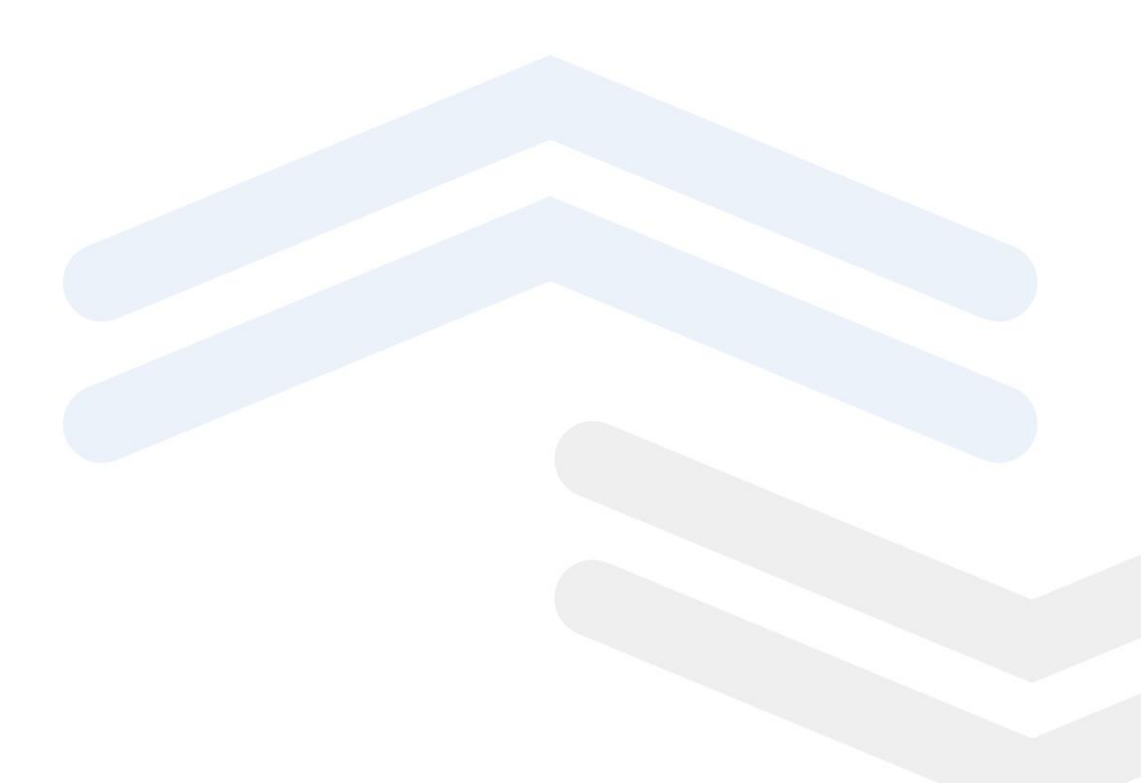

- 6. To Submit an Application, Select Release
  - i. Select LOC
  - ii. Click Release

| Applications                   |         |                | Direct Stand | Iby Applica  | ation Release |             |           |
|--------------------------------|---------|----------------|--------------|--------------|---------------|-------------|-----------|
| Recent Activity                |         |                |              |              |               |             |           |
| Direct Standby                 | Release | Your Reference | Attachment   | Status       | Status Date   | Beneficiary | Amount    |
| Applications                   |         | 10000421       |              | Created      | 09/23/2019    | TESTING     | 12,000.00 |
| Work in Progress<br>Create New |         |                |              |              |               |             | Release   |
| Status<br>Cancel Request       | PREVIEW | PREVIEW        | PREVI        | <sup>w</sup> | PREVIEW       | PREVIEW     | PREVIE    |

\*\*Applications will not be sent to Member Services until they are released from SecureConnect. Once the application is released, Member Services will process the request. If sent application needs to be edited, please contact Member Services

7. To check the Status if your Application, Select Status

| Applications                                                            |                   |                                                          | Direct Standby | Application Status |              |                     |
|-------------------------------------------------------------------------|-------------------|----------------------------------------------------------|----------------|--------------------|--------------|---------------------|
| Recent Activity Direct Standby Applications Work in Progress Create New | Hide<br>Your<br>S | Selection Filters<br>Display 10 v items (of<br>Reference | 4 total)       |                    | (MM/DD/YYYY) | Search              |
| Release                                                                 |                   | Your Reference                                           | Status         | Status Date        | Amount       | Beneficiary         |
| Cancel Request                                                          |                   | 10000420                                                 | Processed      | 09/23/2019         | 100,000.00   | TESTING             |
| Amendments<br>Certificate of Utilization                                |                   | 10000421                                                 | Created        | 09/23/2019         | 12,000.00    | TESTING             |
| Templates                                                               |                   | 10000422                                                 | Processed      | 09/23/2019         | 10,000.00    | TEST BENE           |
| Inquiry                                                                 |                   | 20000260                                                 | Processed      | 09/23/2019         | 12,000.00    |                     |
| Confirmation Standby<br>Custodial Standby                               |                   |                                                          |                |                    |              | View Selected Items |

- i. Your application will be in one of the following statuses:
  - **a.** Created Transaction was created and saved with all required fields filled out
  - **b.** Modified Transaction was created/rejected and then repaired and saved with all fields filled out
  - c. Incomplete Transaction was created but when saved, all required fields were not completed
  - **d.** Arrived Transaction was released to Member Services
  - e. Rejected Transaction was released but Member Services canceled it back to the member
  - **f.** Processed Transaction has been approved
- 8. After releasing, Select Inquiry tab → Balance/ History
  - i. Select LOC

| Applications                            |                                                         | Direct Sta                      | ndby Inquiry |             |                  |
|-----------------------------------------|---------------------------------------------------------|---------------------------------|--------------|-------------|------------------|
| Applications<br>Amendments              | Hide Selection Filter<br>Display 10 V<br>Your Reference | rs<br>items (of 3 total) Search |              |             |                  |
| Certificate of Utilization              | Your Reference                                          | Beneficiary                     | Issue Date   | Expiry Date | Liability Amount |
| Inquiry                                 | 10000360                                                | My State Bank & Trust Company   | 06/27/2019   | 07/01/2020  | 100,000.00       |
| Balance/ History                        | 10000361                                                | My State Bank & Trust Company   | 07/01/2019   | 07/01/2020  | 100,000.00       |
| Reports<br>Bank Text<br>Document Images | 10000362                                                | My State Bank & Trust Company   | 07/03/2019   | 07/01/2020  | 100,000.00       |

### i. Click Issuance to view details, fees, and documents

| ank Reference                                                                                                    | 10000362                                                                                                    |
|----------------------------------------------------------------------------------------------------|----------------------------------------------------------------------------------------------------|
| floctive Date                                                                                                    | 67/63/2019                                                                                                    |
| kpiry Date                                                                                                    | 07/01/2020                                                                                                    |
| here to Deliver                                                                                                    | Beneficiary                                                                                                    |
| ability Amount                                                                                                    | 100,000.00                                                                                                    |
| urpose of Standby                                                                                                    | To facilitate the collateralization of public unit deposits which are maintained directly by a public<br>unit or otherwise qualify as public unit deposits                                                                                                    |
| uctualing Balance                                                                                                    | ·                                                                                                    |
| low Multiple Draws                                                                                                    |                                                                                                    |
| xceptions                                                                                                    |                                                                                                    |
| ommunity Investment Program                                                                                                    |                                                                                                    |
| eneficiary                                                                                                    | My State Bank & Trust Company                                                                                                    |
| story                                                                                                    | $\sim$                                                                                                    |
| 1107y<br>17/03/2019                                                                                                    | (Issuance) 100,000.00                                                                                                    |
| No.2019                                                                                                    | 100,000.00                                                                                                    |
| itery<br>1703/2019<br>Bank Reference<br>Every Data                                                                                                    | 100,000.00<br>10000362<br>07/01/2020                                                                                                    |
| itery<br>Bank Reference<br>Expiry Date<br>Transaction Amount                                                                                                    | 10000362<br>07/01/2020                                                                                                    |
| Bank Reference<br>Expiry Date<br>Transaction Amount<br>Transaction Date                                                                                                    | 10000362<br>07/01/2020<br>100,000.00<br>07/03/2019                                                                                                    |
| Bank Reference<br>Expiry Date<br>Transaction Amount<br>Transaction Date<br>Face Amount                                                                                                    | 100,000.00<br>100,000.00<br>100,000.00<br>07/03/2019<br>100,000.00                                                                                                    |
| Bank Reference<br>Expiry Date<br>Transaction Amount<br>Transaction Date<br>Face Amount<br>Where to Deliver                                                                                                    | 10000362<br>07/01/2020<br>100,000.00<br>07/03/2019<br>100,000.00<br>Beneficiary                                                                                                    |
| Itery<br>IX832015<br>Bank Reference<br>Expiry Date<br>Transaction Amount<br>Transaction Date<br>Face Amount<br>Where to Deliver<br>Purpose of Standby                                                                                                    | 100,000.62         100,000.00           07/01/2020         100,000.00           07/03/2019         100,000.00           07 facilitate the collateralization of public unit deposits which are maintained directly by a public unit or otherwise quality as public unit deposits                                                                                                    |
| Bank Reference<br>Expiry Date<br>Transaction Amount<br>Transaction Date<br>Face Amount<br>Where to Deliver<br>Purpose of Standby<br>Beneficiary                                                                                                    | 100,000.00           100,000.00           07/01/2020           07/03/2019           100,000.00           Beneficiary           To facilitate the collateralization of public unit deposits which are maintained directly by a public unit or otherwise quality as public unit deposits           My State Bank & Trust Company                                                                                                    |
| Bank Reference<br>Expiry Date<br>Transaction Amount<br>Transaction Date<br>Face Amount<br>Where to Deliver<br>Purpose of Standby<br>Beneficiary<br>Fluctuating Balance                                                                                       | 10000362         07/01/2020         100,000.00         07/03/2019         100,000.00         Beneficiary         To facilitate the collateralization of public unit deposits which are maintained directly by a public unit or otherwise quality as public unit deposits         My State Bank & Trust Company         V                                                                                                    |
| Bank Reference<br>Expiry Date<br>Transaction Date<br>Face Amount<br>Where to Deliver<br>Purpose of Standby<br>Beneficiary<br>Fluctuating Balance<br>Allow Multiple Draws                                                                                     | 10000362         07/01/2020         100,000.00         07/03/2019         100,000.00         Beneficiary         To facilitate the collateralization of public unit deposits which are maintained directly by a public unit or otherwise quality as public unit deposits         My State Bank & Trust Company                                                                                                    |
| Bank Reference<br>Expiry Date<br>Transaction Amount<br>Transaction Date<br>Face Amount<br>Where to Deliver<br>Purpose of Standby<br>Beneficiary<br>Fluctuating Balance<br>Allow Multiple Draws<br>Exceptions                                                 | 10000362         07/01/2020         100,000.00         07/03/2019         100,000.00         Beneficiary         To facilitate the collateralization of public unit deposits which are maintained directly by a public unit or otherwise quality as public unit deposits         My State Bank & Trust Company         Image: Control of the collateralization of public unit deposits                                                                                                    |
| Itery<br>IX82015<br>Bank Reference<br>Expiry Date<br>Transaction Amount<br>Transaction Date<br>Face Amount<br>Where to Deliver<br>Purpose of Standby<br>Beneficiary<br>Fluctuating Balance<br>Allow Multiple Draws<br>Exceptions<br>Community Investment Pro | 10000362       100,000.00         07/01/2020       100,000.00         07/03/2019       100,000.00         Deneficiary       100,000.00         Beneficiary       To facilitate the collateralization of public unit deposits which are maintained directly by a public unit or otherwise quality as public unit deposits         My State Bank & Trust Company       Image: Company         Image: Company       Image: Company         Image: Company       Image: Company         Ima |
| Bank Reference<br>Expiry Date<br>Transaction Amount<br>Transaction Date<br>Face Amount<br>Where to Deliver<br>Purpose of Standby<br>Beneficiary<br>Fluctuating Balance<br>Allow Multiple Draws<br>Exceptions<br>Community Investment Pro<br>Associated Fees  | 10000362       100,000.00         07/01/2020       100,000.00         07/03/2019       100,000.00         Beneficiary       100,000.00         Beneficiary       To facilitate the collateralization of public unit deposits which are maintained directly by a public unit or otherwise quality as public unit deposits         My State Bank & Trust Company       Image: Company         Image: Company       Image: Company         Image: Company       Image: Company         Ima |

The following guide is designed to assist FHLB Dallas members in creating and submitting new Confirmation Letters of Credit applications on SecureConnect. For any questions regarding the steps provided in this guide, please contact Member Services at **844.FHL.BANK** (844.345.2265) or <u>Member.Services@fhlb.com</u>.

#### CONFIRMATION STANDBY

Below are instructions on how to create and submit a new Confirmation Letter of Credit Application.

- B. Create Confirmation Letter of Credit Application
  - 1. Login in SecureConnect
  - 2. SecureConnect Home screen display
  - **3.** Select Letter of Credit  $\rightarrow$  Confirmation Standby  $\rightarrow$  Applications  $\rightarrow$  Create New  $\rightarrow$  Blank Template

| Applications             | Create Confirmation Sta                                                                                           | ndby Application from a template |  |  |  |
|--------------------------|----------------------------------------------------------------------------------------------------|----------------------------------|--|--|--|
| Recent Activity          |                                                                                                    |                                  |  |  |  |
| Direct Standby           | Hide Selection Filters                                                                                            |                                  |  |  |  |
| Confirmation Standby     | Standby         Display         Items (of 0 total)         Create From Template         Search           Template |                                  |  |  |  |
| Work in Progress         | Template                                                                                                    | Beneficiary                      |  |  |  |
| Create New<br>Release    | Blank Template                                                                                                    | Do not use a template            |  |  |  |
| Status<br>Cancel Request | 0 Items                                                                                                    |                                  |  |  |  |

- 4. Blank Confirmation Standby Application screen displays
  - i. Enter Amount
  - ii. Enter Effective Date (MM/DD/YYYY)
  - iii. Enter Expiration Date (MM/DD/YYYY)
  - iv. Select Where to Deliver
  - v. Select Purpose of Standby
- 5. Select Feature(s) when applicable
  - i. Allow Multiple Draws
  - ii. Exceptions
  - iii. Community Investment Program/ Economic Development Program

## FHLBANK

| Primary Parties Evergre | Confirmation Standby Application Create Save Quit Expand All                                                                                                    |
|-------------------------|----------------------------------------------------------------------------------------------------|
|                         | Help                                                                                                    |
| Reference               | Show Terms                                                                                                    |
| Amount *                | 0.00                                                                                                    |
| Effective Date *        | (MM/DD/YYYY) 🖩                                                                                                    |
| Expiry Date *           | (MM/DD/YYYY) IIII                                                                                                    |
| Where to Deliver *      | Beneficiary V                                                                                                    |
|                         | Member hereby represents and warrants that the underlying obligation for which the Letter of Credit is to be issued and for which it will be used by Member is as indicated by the purpose selected.                           |
|                         | <ul> <li>To facilitate residential housing finance</li> <li>To facilitate the collateralization of public unit deposits which are maintained directly by a public unit or otherwise qualify as public unit deposits</li> </ul> |
| Purpose of Standby *    | O To secure an interest rate swap, interest rate exchange, interest exchange or such other comparable agreement between the Member and the beneficiary                                                                         |
|                         | ○ To facilitate community lending                                                                                                    |
|                         | ○ To assist the asset/liability management of Member                                                                                                    |
|                         | O To provide Member with liquidity or other funding                                                                                                    |
|                         | Allow Multiple Draws                                                                                                    |
|                         | Exceptions                                                                                                    |
|                         | Community Investment Program/ Economic Development Program                                                                                                    |

#### iv. Bond Deal

a. Select Rating Agency

#### b. Select Bond Purpose

| Bond Information | Bond Deal                                                                                                    |
|------------------|----------------------------------------------------------------------------------------------------|
| Rating Agency    | Income Tax Exempt Moody's S&P Not Rated                                                                                                    |
| Bond Purpose     | <ul> <li>confirmed by a confirmation issued during the period of July 30, 2008 through December 31, 2012</li> <li>private activity bonds issued for a qualified residential rental project or a housing program obligation under Section 11(b) of the United States Housing Act of 1937</li> <li>qualified mortgage bonds (IRC Section 143(a)</li> <li>qualified veteran's mortgage bonds (IRC Section 143(b)</li> </ul> |

#### 6. Enter Member's Letter of Credit Information

- i. Enter Reference Number
- ii. Enter Amount
- iii. Enter Effective Date (MM/DD/YYYY)
- iv. Enter Expiration Date (MM/DD/YYYY)
- v. Enter Account Party Customer
- vi. Enter Special Request for Member Services if applicable (up to 3 lines)

vii. Select **Beneficiary** from drop-down or 'Browse' or 'Add'

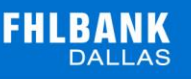

|                 |                               | Back t                    | о Тор                                             |        | Help |
|-----------------|-------------------------------|---------------------------|---------------------------------------------------|--------|------|
| Member          |                               | Beneficiary *<br>Nickname | <none><br/><free form=""><br/>58000</free></none> | Browse | dd   |
| Nickname        | 58000                         | Name                      |                                                   |        |      |
| Name            | My State Bank & Trust Company | Attention                 |                                                   |        |      |
| Address         | 121 James Washington Ave      | Address                   |                                                   |        |      |
|                 | Suite ABC-123                 |                           |                                                   |        |      |
| City, State Zip | Washington, TX 75216          | City, State Zip           |                                                   |        |      |
| Phone Number    | 214-441-1111 x:               | Phone Number              |                                                   |        |      |
|                 |                               | Email Address             |                                                   |        |      |

- viii. Select Evergreen Terms when applicable
  - a. Enter Notice Non-Renewal (in days)
  - b. Enter Auto-Extend Term (in days or months)
  - c. Enter Final Expiration Date (MM/DD/YYYY)

| Evergreen Terms                                                                                    | Back to Top      | Help |
|----------------------------------------------------------------------------------------------------|------------------|------|
| Notice of Non-Renewal<br>Auto-Extend Term in Days<br>OR<br>Term in Months<br>Final Expiration Date | (MM/DD/YYYY) III |      |

- ix. Fill out Exception Text section when applicable
  - a. Choose desired exception from the Exception Text Clauses drop-down
    - i. Same Day Request

#### Click Add to Exception Text

| SException Text                          |                         | Back to Top                              | Help |
|------------------------------------------|-------------------------|------------------------------------------|------|
| Exception Text Clauses<br>Exception Text | Same Day Drav Request 🗸 | Add to Exception Text<br>(op to 60 mmdS) |      |
|                                          |                         | ~                                        |      |
|                                          |                         |                                          |      |
|                                          |                         | ~                                        |      |

- **x.** Scroll to the Top  $\rightarrow$  **Show Terms**  $\rightarrow$  Select Accept Terms
- xi. Click Save

| Primary Parties Evergreen Terms File Upload | Confirmation Standby Application Create | Save Quit    | Expand All |
|---------------------------------------------|-----------------------------------------|--------------|------------|
| Primary                                     |                                         | <u>1</u>     | ielp       |
| Reference                                   | Show Terms                              | Accept Terms | i          |

#### Click Return to Menu

| Your Confirmation Standby Application has been successfully saved.         Image: Summary         Your Confirmation Standby Application has been successfully saved.         Application Print         Your Reference       30000322         Amount       250,000.00         Beneficiary       My State Bank & Trust Company         Attached Document(s)       Help         Image: State State Strust Company       Help         Image: State State Strust Company       Help         Image: State Strust Strust Company       Help         Image: State Strust Strust Company       Help         Image: State Strust StrustStrust Strust Strust Strust Strust Strust Stru                                                                                                    | Primary Parties Evergro             | Confirmation Standby Applicat                                    | tion Modify              | Edit Return to Menu | Expand A |
|----------------------------------------------------------------------------------------------------|-------------------------------------|------------------------------------------------------------------|--------------------------|---------------------|----------|
| Summary  Your Confirmation Standby Application has been successfully saved.  Application Print  Your Reference Society Amount Society Society | Your Confirmation Standby A         | Application has been successfully saved.                         |                          |                     |          |
| Your Confirmation Standby Application has been successfully saved.         Application Print         Your Reference       30000322       Status       Created         Amount       250,000.00       Eeneficiary       My State Bank 6 Trust Company         Attached Document(s)       ************************************                                                                                                    | Summary                             |                                                                  |                          |                     |          |
| Your Reference     30000322     Status     Created       Amount     250,000.00       Beneficiary     My State Bank 4 Trust Company       Attached Document(s)       Image: Status       Image: Status       Image: Sta                                                                                                    |                                     | Your Confirmation Standby Application has t<br>Application Print | seen successfully saved. |                     |          |
| Amount     250,000.00       Beneficiary     My State Bank 4 Trust Company       Attached Document(s)     Help       Praties     Back to Top       Evergreen Terms     Back to Top       File Upload     Exection Text                                                                                                    | Your Reference                      | 30000322                                                         | Status                   | Created             |          |
| Beneficiary My State Bank & Trust Company Attached Document(s)  Primary Parties Back to Top Help Evergreen Terms Back to Top Help File Upload  Exception Text Back to Top Help                                                                                                    | Amount                              | 250,000.00                                                       |                          |                     |          |
| Primary     Help       Parties     Back to Top     Help       SE vergreen Terms     Back to Top     Help       SFile Upload     Second Second Sec                                                                                                    | Beneficiary<br>Attached Document(s) | My State Bank & Trust Company                                    |                          |                     |          |
| Parties     Back to Top     Help       SEvergreen Terms     Back to Top     Help       SFile Upload       SException Text     Back to Top     Help                                                                                                    | Primary                             |                                                                  |                          |                     | Help     |
| EEvergreen Terms Back to Top Help<br>File Upload<br>Exception Text Back to Top Help                                                                                                    | Parties                             | Back to Top                                                      |                          |                     | Help     |
| File Upload                                                                                                    | Evergreen Terms                     | Back to Top                                                      |                          |                     | Help     |
| Exception Text Back to Top Help                                                                                                    | File Upload                         |                                                                  |                          |                     |          |
|                                                                                                    | Exception Text                      | Back to Top                                                      |                          |                     | Help     |

| Applications                | Confirmation Standby Application Cancel Request                                                |                |            |         |             |                               |               |  |  |
|-----------------------------|------------------------------------------------------------------------------------------------|----------------|------------|---------|-------------|-------------------------------|---------------|--|--|
| Recent Activity             |                                                                                                |                |            |         |             |                               |               |  |  |
| Direct Standby              | Hide Sei                                                                                       | ection Filters |            |         |             |                               |               |  |  |
| <b>Confirmation Standby</b> | Display 10 V items (of 1 total)                                                                |                |            |         |             |                               |               |  |  |
| Applications                | Your Reference         Status Date         Image: MM/DD/YYYY) To         Image: MM/DD/YYYY) To |                |            |         |             |                               |               |  |  |
| Create New                  | Cancel                                                                                         | Your Reference | Attachment | Status  | Status Date | Beneficiary                   | Amount        |  |  |
| Release                     | ۲                                                                                              | 30000340       |            | Created | 09/24/2019  | My State Bank & Trust Company | 15,000,000.00 |  |  |
| Cancel Request              |                                                                                                |                |            |         |             |                               | Cancel        |  |  |

\*\*The Cancel option on SecureConnect is only for LOCs that have not been released to Member Services. To Cancel a LOC that has been released, please contact Member Services

- 1. To Submit Application, Select Release
  - i. Select LOC
  - ii. Click Release

| Applications         |         | Confirmation Standby Application Release                                                                                                    |            |         |             |                 |               |               |  |  |
|----------------------|---------|----------------------------------------------------------------------------------------------------|------------|---------|-------------|-----------------|---------------|---------------|--|--|
| Recent Activity      |         |                                                                                                    |            |         |             |                 |               |               |  |  |
| Direct Standby       | Release | Your Reference                                                                                                    | Attachment | Status  | Status Date | Beneficiary     |               | Amount        |  |  |
| Confirmation Standby |         | 30000340                                                                                                    |            | Created | 09/24/2019  | My State Bank & | Trust Company | 15,000,000.00 |  |  |
| Applications         |         |                                                                                                    |            |         |             |                 |               | Release       |  |  |
| Work in Progress     |         |                                                                                                    |            |         |             |                 |               |               |  |  |
| Create New           | ALE     | w and the second second | IEW.       | 10      | Em          | VIEW            | ATEW          | ALC: N        |  |  |
| Status               | PRE     | PRE                                                                                                    |            | PRE     |             | PRE             | pRe           | pres          |  |  |
| Cancel Request       |         |                                                                                                    |            |         |             |                 |               |               |  |  |

\*\*Applications will not be sent to Member Services until they are released from SecureConnect. Once the application is released, Member Services will process the request. If sent application needs to be edited, please contact Member Services

2. To check the Status if your Application, Select Status

| Applications         |      | Confirmation Standby Application Status |         |                |               |                               |  |  |  |  |  |
|----------------------|------|-----------------------------------------|---------|----------------|---------------|-------------------------------|--|--|--|--|--|
| Recent Activity      |      |                                         |         |                |               |                               |  |  |  |  |  |
| Direct Standby       | Hide | Selection Filters                       |         |                |               |                               |  |  |  |  |  |
| Confirmation Standby |      | Display 10 ✓ items (of 1 total)         |         |                |               |                               |  |  |  |  |  |
| Applications         | Your | Status Date                             |         | MM/DD/YYYY) To |               |                               |  |  |  |  |  |
| Work in Progress     |      |                                         |         |                |               |                               |  |  |  |  |  |
| Create New           |      | Your Reference                          | Status  | Status Date    | Amount        | Beneficiary                   |  |  |  |  |  |
| Status               |      | 30000340                                | Created | 09/24/2019     | 15,000,000.00 | My State Bank & Trust Company |  |  |  |  |  |
| Cancel Request       |      |                                         |         |                |               | View Selected Items           |  |  |  |  |  |

- i. Your application will be in one of the following statuses:
  - **a.** Created Transaction was created and saved with all required fields filled out
  - **b.** Modified Transaction was created/rejected and then repaired and saved with all fields filled out
  - **c.** Incomplete Transaction was created but when saved, all required fields were not completed
  - d. Arrived Transaction was released to Member Services
  - e. Rejected Transaction was released but Member Services canceled it back to the member
  - f. Processed Transaction has been approved
- 3. After releasing, Select Inquiry tab → Balance/ History
  - i. Select LOC

|                                          |                                       | Confirmation                     | Standby Inquiry |             |                  |
|------------------------------------------|---------------------------------------|----------------------------------|-----------------|-------------|------------------|
| Recent Activity Direct Standby           | Hide Selection Filter<br>Display 10 V | rs<br>Pitems (of 2 total) Search |                 |             |                  |
| Confirmation Standby<br>Applications     | Your Reference                        |                                  |                 |             |                  |
| Amendments                               | Your Reference                        | Beneficiary                      | Issue Date      | Expiry Date | Liability Amount |
| nquiry                                   | 30000320                              | My State Bank & Trust Company    | 07/03/2019      | 08/01/2020  | 500,000.0        |
| Balance/ History<br>Reports<br>Bank Text | 30000322                              | My State Bank & Trust Company    | 07/18/2019      | 07/01/2020  | 250,000.0        |

ii. Click Issuance to view details, fees, and documents

FHLBANK

|                                                                                                    | Balance Detail for 30000322                                                                                                    |  |
|----------------------------------------------------------------------------------------------------|----------------------------------------------------------------------------------------------------|--|
| nk Reference 30                                                                                                    | 1000322                                                                                                    |  |
| ective Date 07                                                                                                    | //18/2019                                                                                                    |  |
| piry Date 07                                                                                                    | //01/2020                                                                                                    |  |
| ere to Deliver Be                                                                                                    | eneficiary                                                                                                    |  |
| bility Amount                                                                                                    | 250,000.00                                                                                                    |  |
| rpose of Standby To                                                                                                    | o facilitate the collateralization of public unit deposits which are maintained directly by a<br>ublic unit or otherwise qualify as public unit deposits                                                                                                    |  |
| ow Multiple Draws                                                                                                    |                                                                                                    |  |
| ceptions                                                                                                    |                                                                                                    |  |
| mmunity Investment Program                                                                                                    |                                                                                                    |  |
| nd Deal                                                                                                    |                                                                                                    |  |
| neficiary M                                                                                                    | y State Bank & Trust Company                                                                                                    |  |
|                                                                                                    | <u> </u>                                                                                                    |  |
| lony<br>/18/2019                                                                                                    | 250,000.00                                                                                                    |  |
| lory<br>/18/2019                                                                                                    | 250,000.00                                                                                                    |  |
| 19/19/2019<br>Bank Reference                                                                                                    | 250,000.00<br>30000322                                                                                                    |  |
| 718/2019<br>Banik Reference<br>Expiry Date                                                                                                    | 250,000.00<br>30000322<br>07/01/2020                                                                                                    |  |
| Bank Reference<br>Expiry Date<br>Transaction Amount                                                                                                    | 250,000.00<br>30000322<br>07/01/2020<br>250,000.00                                                                                                    |  |
| Bank Reference<br>Expiry Date<br>Transaction Amount<br>Transaction Date                                                                                                    | 250,000.00<br>30000322<br>07/01/2020<br>250,000.00<br>07/18/2019                                                                                                    |  |
| Bank Reference<br>Expiry Date<br>Transaction Amount<br>Transaction Date<br>Face Amount                                                                                                    | 250,000.00<br>30000322<br>07/01/2020<br>250,000.00<br>07/18/2019<br>250,000.00                                                                                                    |  |
| Bank Reference<br>Expiry Date<br>Transaction Amount<br>Transaction Date<br>Face Amount<br>Where to Deliver                                                                                                    | 250,000.00<br>30000322<br>07/01/2020<br>250,000.00<br>07/18/2019<br>250,000.00<br>Beneficiary                                                                                                    |  |
| Bank Reference<br>Expiry Date<br>Transaction Amount<br>Transaction Date<br>Face Amount<br>Where to Deliver<br>Purpose of Standby                                                                                                  | 250,000.00  30000322 07/01/2020 250,000.00 07/18/2019 250,000.00 Beneficiary To facilitate the collateralization of public unit deposits which are maintained directly by a public unit or otherwise qualify as public unit deposits                                                                                                    |  |
| Bank Reference<br>Expiry Date<br>Transaction Amount<br>Transaction Date<br>Face Amount<br>Where to Deliver<br>Purpose of Standby<br>Beneficiary                                                                                   | 250,000.00  30000322 07/01/2020 250,000.00 07/18/2019 250,000.00 Beneficiary To facilitate the collateralization of public unit deposits which are maintained directly by a public unit or otherwise qualify as public unit deposits My State Bank & Trust Company                                                                                                    |  |
| Bank Reference<br>Expiry Date<br>Transaction Amount<br>Transaction Date<br>Face Amount<br>Where to Deliver<br>Purpose of Standby<br>Beneficiary<br>Allow Multiple Draws                                                           | 30000322       250,000.00         07/01/2020       250,000.00         07/18/2019       250,000.00         D7/18/2019       250,000.00         Beneficiary       To facilitate the collateralization of public unit deposits which are maintained directly by a public unit or otherwise qualify as public unit deposits         My State Bank & Trust Company       W                   |  |
| Bank Reference<br>Expiry Date<br>Transaction Amount<br>Transaction Date<br>Face Amount<br>Where to Deliver<br>Purpose of Standby<br>Beneficiary<br>Allow Multiple Draws<br>Exceptions                                             | 30000322       250,000.00         07/01/2020       250,000.00         07/18/2019       250,000.00         07/18/2019       250,000.00         Beneficiary       To facilitate the collateralization of public unit deposits which are maintained directly by a public unit or otherwise qualify as public unit deposits         My State Bank & Trust Company       V         V       V |  |
| Bank Reference<br>Expiry Date<br>Transaction Amount<br>Transaction Date<br>Face Amount<br>Where to Deliver<br>Purpose of Standby<br>Beneficiary<br>Allow Multiple Draws<br>Exceptions<br>Community Investment Progra              | 250,000.00                                                                                                    |  |
| Bank Reference<br>Expiry Date<br>Transaction Amount<br>Transaction Date<br>Face Amount<br>Where to Deliver<br>Purpose of Standby<br>Beneficiary<br>Allow Multiple Draws<br>Exceptions<br>Community Investment Progra<br>Bond Deal | 250,000.00                                                                                                    |  |

The following guide is designed to assist FHLB Dallas members in creating Custodial Letters of Credit applications on SecureConnect. For any questions regarding the steps provided in this guide, please contact Member Services at **844.FHL.BANK** (844.345.2265) or <u>Member.Services@fhlb.com</u>.

#### CUSTODIAL STANDBY

- B. Create Custodial Letter of Credit Application
  - 1. Login in SecureConnect
  - 2. SecureConnect Home screen displays
  - **3.** Select Letter of Credit  $\rightarrow$  Custodial Standby  $\rightarrow$  Applications  $\rightarrow$  Create New  $\rightarrow$  Blank Template

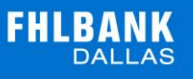

| Applications         |                             | Create Custodial Stand | Iby Application from a template |
|----------------------|-----------------------------|------------------------|---------------------------------|
| Recent Activity      |                             |                        |                                 |
| Direct Standby       | Hide Selection Filters      |                        |                                 |
| Confirmation Standby | Display Vitems (or u total) | Create From Template   | Search                          |
| Custodial Standby    |                             |                        |                                 |
| Applications         | Template                    |                        | Beneficiary                     |
| Work in Progress     | Blank Template              |                        | Do not use a template           |
| Release              | 0 Items                     |                        |                                 |
| Status               |                             |                        |                                 |
| Cancel Request       |                             |                        |                                 |

- 4. Blank Custodial Standby Application screen displays
  - i. Enter Amount
  - ii. Enter Effective Date (MM/DD/YYYY)
  - iii. Enter Expiration Date (MM/DD/YYYY)
- 5. Select **Fluctuating Balance** Feature when applicable
- 6. Enter Special Request for Member Services if applicable

| Primary               | Custodial Standby Application Create                                                                                                    | Save Quit Expand All                                                 |
|-----------------------|----------------------------------------------------------------------------------------------------|----------------------------------------------------------------------|
|                       |                                                                                                    | Help                                                                 |
| Reference<br>Amount * | Show Terms Accept Terms                                                                                                    |                                                                      |
| Effective Date *      | (MM/DD/YYYY) I                                                                                                    |                                                                      |
| Expiry Date *         | (MM/DD/YYYY) I                                                                                                    |                                                                      |
|                       | Member hereby represents and warrants that the underlying obligation for which the Letter of Credit is<br>be used by Member is to secure deposit accounts either (a) maintained at Member by one or more Publ<br>qualify as Public Unit Deposits. | to be issued and for which it will<br>ic Units or (b) that otherwise |
|                       | □ Fluctuating Balance                                                                                                    |                                                                      |
| Special Request       | for Member Services (up to 3 lines)                                                                                                    |                                                                      |
|                       | Ç                                                                                                    |                                                                      |

- i. Scroll to the Top  $\rightarrow$  Show Terms  $\rightarrow$  Select Accept Terms
- 7. Click Save

| Primary Parties | Evergreen Terms File Upload Ex | Confirmation Standby Application Create | Save         | Quit Expand | 1 All |
|-----------------|--------------------------------|-----------------------------------------|--------------|-------------|-------|
| Primary         |                                |                                         |              | Help        | ~     |
| Reference       |                                | Show Terms                              | Accept Terms |             |       |
|                 |                                |                                         | <b>\</b>     |             |       |

#### Click Return to Menu

## FHLBANK

| Primary                            | Custodial Standby A                               | pplication Modify                         | Edit Return | to Menu |
|------------------------------------|---------------------------------------------------|-------------------------------------------|-------------|---------|
| Your Custodial Standby Application | has been successfully saved.                      |                                           |             |         |
| Summary                            |                                                   |                                           |             |         |
|                                    | Your Custodial Standby Application<br>Application | n has been successfully saved.<br>n Print |             |         |
| Your Reference                     | 20000300                                          | Status                                    | Created     |         |
| Amount                             | 100,000.00                                        |                                           |             |         |
| Attached Document(s)               |                                                   |                                           |             |         |
| Primary                            |                                                   |                                           |             | Help    |
| SApplication FileUpload            |                                                   |                                           |             |         |
|                                    |                                                   |                                           |             |         |

| Applications                        | (         |                             | Custodial Stand | by Applica | tion Cancel Rec | luest        |            |
|-------------------------------------|-----------|-----------------------------|-----------------|------------|-----------------|--------------|------------|
| Recent Activity                     |           |                             |                 |            |                 |              |            |
| Direct Standby                      | Hide Sele | ction Filters               | v ander treet   |            |                 |              |            |
| Confirmation Standby                |           | )isplay 10 ✓ items (of 1 to | otal)           |            |                 | Search       | ]          |
| Custodial Standby                   | Your Rete | s Date                      |                 | Y) To      |                 | (MM/DD/YYYY) |            |
| Applications                        | Claid     |                             |                 | .,         |                 | (            |            |
| Work in Progress                    | Cancel    | Your Reference              | Attachment      | Status     | Status Date     | Beneficiary  | Amount     |
| Create New                          | ۲         | 20000261                    |                 | Created    | 09/24/2019      |              | 150,000.00 |
| Release<br>Status<br>Cancel Request | 1         |                             |                 |            |                 |              | Cancel     |

\*\*The Cancel option on SecureConnect is only for LOCs that have not been released to Member Services. To Cancel an LOC that has been released, please contact Member Services

- 8. To Submit Application, Select Release
  - i. Select LOC
  - ii. Click Release

| Applications                | (       |                | Custodial Sta | ndby App | lication Release |             |            |
|-----------------------------|---------|----------------|---------------|----------|------------------|-------------|------------|
| Recent Activity             |         |                |               |          |                  |             |            |
| Direct Standby              | Release | Your Reference | Attachment    | Status   | Status Date      | Beneficiary | Amount     |
| <b>Confirmation Standby</b> |         | 20000261       |               | Created  | 09/24/2019       |             | 150,000.00 |
| Custodial Standby           | 1       |                |               |          |                  |             | Release    |
| Applications                |         |                |               |          |                  |             |            |
| Work in Progress            | ALIE    | S SIEW         | (IR)          | 500      | EVIEN            | EVIEW       | - AN       |
| Release                     | blee    | blee           | bree          |          | blee             | Bree        | blee       |
| Status                      |         |                |               |          |                  |             |            |
| Cancel Request              |         |                |               |          |                  |             |            |

\*\*Applications will not be sent to Member Services until they are released from SecureConnect. Once the application is released, Member Services will process the request. If sent application needs to be edited, please contact Member Services

9. To check the Status of your Application, Select Status

| Applications         |        |                          | Custodial Standby Applic | cation Status |                     |
|----------------------|--------|--------------------------|--------------------------|---------------|---------------------|
| Direct Standby       | Hide S | Selection Filters        |                          |               |                     |
| Confirmation Standby | Vour [ | Display 10 V items (of 2 | 2 total)                 |               | Search              |
| Custodial Standby    | St     | atus Date                | (MM/DD/YYYY) To          | (MM/DD/YYYY)  |                     |
| Applications         |        |                          |                          |               |                     |
| Work in Progress     |        | Your Reference           | Status                   | Status Date   | Amount              |
| Create New           |        | 20000260                 | Processed                | 09/23/2019    | 12,000.00           |
| Status               |        | 20000261                 | Created                  | 09/24/2019    | 150,000.00          |
| Cancel Request       |        |                          |                          |               | View Selected Items |

- i. Your application will be in one of the following statuses:
  - a. Created Transaction was created and saved with all required fields filled out
  - **b.** Modified Transaction was created/rejected and then repaired and saved with all fields filled out
  - **c.** Incomplete Transaction was created but when saved, all required fields were not completed
  - d. Arrived Transaction was released to Member Services
  - e. Rejected Transaction was released but Member Services canceled it back to the member
  - f. Processed Transaction has been approved

#### **10.** After releasing, Select **Inquiry** tab → **Balance/History**

i. Select LOC

| Applications<br>Recent Activity                             |                                                    | Custodial St                     | tandby Inquiry |             |                  |
|-------------------------------------------------------------|----------------------------------------------------|----------------------------------|----------------|-------------|------------------|
| Direct Standby<br>Confirmation Standby<br>Custodial Standby | Hide Selection Filter<br>Display 10 Your Reference | rs<br>items (of 1 total) Search  |                |             |                  |
| Applications                                                | Your Reference                                     | Beneficiary                      | Issue Date     | Expiry Date | Liability Amount |
| Amendments<br>Pledge Entry<br>Pledge Modify<br>Inguiry      | 20000300                                           | Federal Home Loan Bank of Dallas | 07/18/2019     | 07/01/2020  | 100,000.00       |
| Balance/ History<br>Reports<br>Bank Text<br>Document Images |                                                    |                                  |                |             |                  |

i. Click Issuance to view details, fees, and documents

### FHLBANK DALLAS

|                                                                                                    | Balance Detail fo                                                                                                    | or 20000300                                                                                                    |                                                                                    |                      |
|----------------------------------------------------------------------------------------------------|----------------------------------------------------------------------------------------------------|----------------------------------------------------------------------------------------------------|------------------------------------------------------------------------------------|----------------------|
| ak Deference                                                                                                    | 20000200                                                                                                    |                                                                                                    | _                                                                                  |                      |
| Ink Relefence                                                                                                    | 07/19/2010                                                                                                    |                                                                                                    |                                                                                    |                      |
| nine Date                                                                                                    | 07/10/2019                                                                                                    |                                                                                                    |                                                                                    |                      |
| piry bale                                                                                                    | Beneficiary                                                                                                    |                                                                                                    |                                                                                    |                      |
| hilty Amount                                                                                                    | Denenciary                                                                                                    | 100.00                                                                                                    | 0.00                                                                               |                      |
| tal Pledged                                                                                                    |                                                                                                    | 100,00                                                                                                    | 0.00                                                                               |                      |
| nount Available                                                                                                    |                                                                                                    | 100.00                                                                                                    | 00.00                                                                              |                      |
| neficiary                                                                                                    | Federal Home Loan Bank of Dallas                                                                                                    |                                                                                                    |                                                                                    |                      |
|                                                                                                    |                                                                                                    |                                                                                                    |                                                                                    | << Back              |
|                                                                                                    |                                                                                                    |                                                                                                    |                                                                                    |                      |
| tory                                                                                                    |                                                                                                    |                                                                                                    |                                                                                    |                      |
|                                                                                                    |                                                                                                    |                                                                                                    |                                                                                    |                      |
| 7/18/2019                                                                                                    | ance                                                                                                    | 100,000.00                                                                                                    |                                                                                    |                      |
|                                                                                                    |                                                                                                    |                                                                                                    |                                                                                    |                      |
| Bank Reference<br>Expiry Date                                                                                                    | 20000300<br>07/01/2020                                                                                                    |                                                                                                    |                                                                                    |                      |
| Bank Reference<br>Expiry Date<br>Transaction Amount                                                                                                    | 20000300<br>07/01/2020<br>10                                                                                                    | 0,000.00                                                                                                    |                                                                                    |                      |
| Bank Reference<br>Expiry Date<br>Transaction Amount<br>Transaction Date                                                                                                    | 20000300<br>07/01/2020<br>07/18/2019                                                                                                    | 0,000.00                                                                                                    |                                                                                    |                      |
| Bank Reference<br>Expiry Date<br>Transaction Amount<br>Transaction Date<br>Face Amount<br>Where to Deference                                                                                                    | 20000300<br>07/01/2020<br>10<br>07/18/2019<br>10                                                                                                    | 10,000.00                                                                                                    |                                                                                    |                      |
| Bank Reference<br>Expiry Date<br>Transaction Amount<br>Transaction Date<br>Face Amount<br>Where to Deliver<br>Benefician                                                                                                    | 20000300<br>07/01/2020<br>10<br>07/18/2019<br>10<br>Beneficiary<br>Enderal Homo Lean Bank                                                                                      | 10,000.00                                                                                                    |                                                                                    |                      |
| Bank Reference<br>Expiry Date<br>Transaction Amount<br>Transaction Date<br>Face Amount<br>Where to Deliver<br>Beneficiary                                                                                                    | 20000300<br>07/01/2020<br>10<br>07/18/2019<br>10<br>Beneficiary<br>Federal Home Loan Bank                                                                                      | 10,000.00<br>10,000.00<br>of Dallas                                                                                                    |                                                                                    |                      |
| Bank Reference<br>Expiry Date<br>Transaction Amount<br>Transaction Date<br>Face Amount<br>Where to Deliver<br>Beneficiary<br>Associated Fees                                                                                                    | 20000300<br>07/01/2020<br>10<br>07/18/2019<br>10<br>Beneficiary<br>Federal Home Loan Bank                                                                                      | 10,000.00<br>10,000.00<br>of Dallas                                                                                                    |                                                                                    |                      |
| Bank Reference<br>Expiry Date<br>Transaction Amount<br>Transaction Date<br>Face Amount<br>Where to Deliver<br>Beneficiary<br>Associated Fees<br>Description                                                                                                    | 20000300<br>07/01/2020<br>10<br>07/18/2019<br>10<br>Beneficiary<br>Federal Home Loan Bank                                                                                      | 0,000.00<br>0,000.00<br>of Dallas                                                                                                    | Amount                                                                             |                      |
| Bank Reference<br>Expiry Date<br>Transaction Amount<br>Transaction Date<br>Face Amount<br>Where to Deliver<br>Beneficiary<br>Associated Fees<br>Description<br>Custodial Fluctuating Balance LOC Utili                                                                                                    | 20000300<br>07/01/2020<br>10<br>07/18/2019<br>10<br>Beneficiary<br>Federal Home Loan Bank<br>Effective Date<br>zation Fee 07/18/2019                                           | 0,000.00<br>0,000.00<br>of Dallas<br>Code<br>CUS_FB                                                                                                    | Amount<br>0.00                                                                     |                      |
| Bank Reference<br>Expiry Date<br>Transaction Amount<br>Transaction Date<br>Face Amount<br>Where to Deliver<br>Beneficiary<br>Associated Fees<br>Description<br>Custodial Fluctuating Balance LOC Utilis<br>LOC Fluctuating Balance Issuance Fee                                                                                                    | 20000300<br>07/01/2020<br>10<br>07/18/2019<br>10<br>Beneficiary<br>Federal Home Loan Bank<br>Effective Date<br>zation Fee 07/18/2019<br>07/18/2019                             | 0,000.00<br>0,000.00<br>of Dallas<br>CUS_FB<br>FHL_FLUCTUATING_BALANCE                                                                                                    | Amount<br>0.00<br>5 7,500.00                                                       |                      |
| Bank Reference<br>Expiry Date<br>Transaction Amount<br>Transaction Date<br>Face Amount<br>Where to Deliver<br>Beneficiary<br>Associated Fees<br>Description<br>Custodial Fluctuating Balance LOC Utili<br>LOC Fluctuating Balance Issuance Fee<br>Bank Text/ Document Images                                                                           | 20000300<br>07/01/2020<br>10<br>07/18/2019<br>10<br>Beneficiary<br>Federal Home Loan Bank<br>Effective Date<br>zation Fee 07/18/2019<br>07/18/2019                             | 0,000.00<br>0,000.00<br>of Dallas<br>CuS_FB<br>FHL_FLUCTUATING_BALANCE                                                                                                    | Amount<br>0.00<br>E 7,500.00                                                       |                      |
| Bank Reference<br>Expiry Date<br>Transaction Amount<br>Transaction Date<br>Face Amount<br>Where to Deliver<br>Beneficiary<br>Associated Fees<br>Description<br>Custodial Fluctuating Balance LOC Utili<br>LOC Fluctuating Balance Issuance Fee<br>Bank Text/ Document Images<br>Type                                                                   | 20000300<br>07/01/2020<br>10<br>07/18/2019<br>10<br>Beneficiary<br>Federal Home Loan Bank<br>Zation Fee 07/18/2019<br>07/18/2019<br>07/18/2019                                 | 0,000.00<br>0,000.00<br>of Dallas<br>Code<br>CUS_FB<br>FHL_FLUCTUATING_BALANCE<br>Status                                                                                          | Amount<br>0.00<br>E 7,500.00<br>Date                                               | View                 |
| Bank Reference<br>Expiry Date<br>Transaction Amount<br>Transaction Date<br>Face Amount<br>Where to Deliver<br>Beneficiary<br>Associated Fees<br>Description<br>Custodial Fluctuating Balance LOC Utili<br>LOC Fluctuating Balance Issuance Fee<br>Bank Text/ Document Images<br>Type<br>DDA Advice-My State                                            | 20000300<br>07/01/2020<br>10<br>07/18/2019<br>10<br>Beneficiary<br>Federal Home Loan Bank<br>Effective Date<br>2ation Fee 07/18/2019<br>07/18/2019<br>07/18/2019<br>07/18/2019 | 0,000.00<br>0,000.00<br>of Dallas<br>COS_FB<br>FHL_FLUCTUATING_BALANCE<br>Status<br>Received (not yet Viewed)                                                                     | Amount<br>0.00<br>7,500.00<br>Date<br>07/18/2019                                   | View                 |
| Bank Reference<br>Expiry Date<br>Transaction Amount<br>Transaction Date<br>Face Amount<br>Where to Deliver<br>Beneficiary<br>Associated Fees<br>Description<br>Custodial Fluctuating Balance LOC Utili<br>LOC Fluctuating Balance Issuance Fee<br>Bank Text/ Document Images<br>Type<br>DDA Advice-My State<br>CUS Letter of Credit                    | 20000300<br>07/01/2020<br>10<br>07/18/2019<br>10<br>Beneficiary<br>Federal Home Loan Bank<br>2009<br>2019<br>2019<br>2019<br>2019<br>2019<br>2019<br>2019                      | 0,000.00<br>0,000.00<br>of Dallas<br>Code<br>CUS_FB<br>FHL_FLUCTUATING_BALANCE<br>Status<br>Received (not yet Viewed)<br>Received (not yet Viewed)                                | Amount<br>0.00<br>E 7,500.00<br>Date<br>07/18/2019<br>07/18/2019                   | View<br>View<br>View |
| Bank Reference<br>Expiry Date<br>Transaction Amount<br>Transaction Date<br>Face Amount<br>Where to Deliver<br>Beneficiary<br>Associated Fees<br>Description<br>Custodial Fluctuating Balance LOC Utili<br>LOC Fluctuating Balance Issuance Fee<br>Bank Text/ Document Images<br>Type<br>DDA Advice-My State<br>CUS Letter of Credit<br>Exhibit A Draft | 20000300<br>07/01/2020<br>10<br>07/18/2019<br>10<br>Beneficiary<br>Federal Home Loan Bank<br>2009<br>2019<br>2019<br>2019<br>2019<br>2019<br>2019<br>2019                      | 00,000.00<br>10,000.00<br>of Dallas<br>Code<br>CUS_FB<br>FHL_FLUCTUATING_BALANCE<br>Status<br>Received (not yet Viewed)<br>Received (not yet Viewed)<br>Received (not yet Viewed) | Amount<br>0.00<br>7,500.00<br>07/18/2019<br>07/18/2019<br>07/18/2019<br>07/18/2019 | View<br>View<br>View |